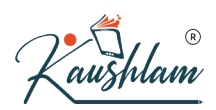

## **Company Creation in TallyPrime**

A company in TallyPrime is a book in which all the financial transactions of a company are recorded. In simple words, it's just like how you create a book for recording your business transactions, you need to create a company to record the transactions in TallyPrime.

If you have just brought or moved to TallyPrime, company creation is the first step after you have installed and activated TallyPrime license. Before you start with company creation, here is a quick tip that will be useful for navigating to different fields that you see on the screen.

- "Enter" key to navigate down or forward
- "Backspace" key to navigate up or backwards

Don't miss out to watch the video on how to create a company in TallyPrime.

## How to Create a company in TallyPrime?

Below are the steps to create a company in TallyPrime.

• To being with, press "Enter" on "Create Company"

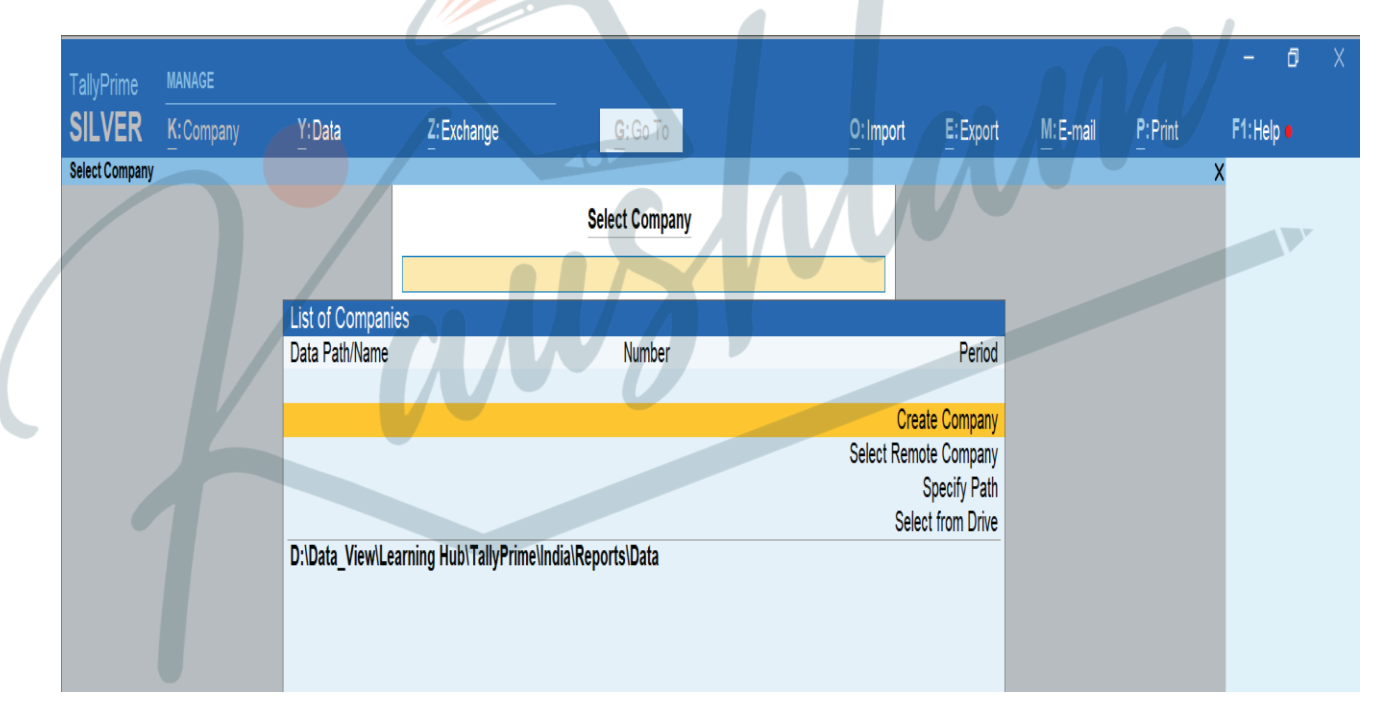

- Type the name of your company. For example, "Max Electronics"
- Type your address and select your state or province
- Country will be selected automatically
- Type your Pin code
- Mention the contact details of your company

|   | Company Name<br>Mailing Name<br>Address                                                                  | : Max Electronics<br>: Max Electronics<br>: A 204,Shivaji Nagar, Bengaluru                                                 | Financial year beginning from<br>Books beginning from                                     | : 1-Apr-21<br>: <mark>1-Apr-21</mark>                   |  |  |  |  |
|---|----------------------------------------------------------------------------------------------------|----------------------------------------------------------------------------------------------------|-------------------------------------------------------------------------------------------|---------------------------------------------------------|--|--|--|--|
|   | State                                                                                                    | : Kerala                                                                                                    |                                                                                           |                                                         |  |  |  |  |
|   | Country                                                                                                  | : India                                                                                                    |                                                                                           |                                                         |  |  |  |  |
|   | Pincode                                                                                                  | : 56001                                                                                                    |                                                                                           |                                                         |  |  |  |  |
|   | Mobile                                                                                                   | 9810123456                                                                                                    |                                                                                           |                                                         |  |  |  |  |
|   | Fax                                                                                                    | :                                                                                                    |                                                                                           |                                                         |  |  |  |  |
|   | E-mail<br>Website                                                                                        | : Max@guruelectronics.com                                                                                                  |                                                                                           | $(\mathbf{R})$                                          |  |  |  |  |
|   | website                                                                                                  | www.maxeectromcs.com                                                                                                    |                                                                                           |                                                         |  |  |  |  |
|   | <ul> <li>Base Currency symbol</li> <li>Formal name</li> <li>If you wish to<br/>Access Control</li> </ul> | add more details, press F12 for coll to set password for company d                                                         | onfigure and enable options as required. You ata as well as to manage user roles & logins | a can enable "Use User<br>. Press "Enter" to accept the |  |  |  |  |
|   | configurations                                                                                           | 5                                                                                                    |                                                                                           |                                                         |  |  |  |  |
|   | • Move to the la                                                                                         | • Move to the last field on the screen. You will get a message asking whether you would like to accept the settings. Press |                                                                                           |                                                         |  |  |  |  |
|   | "Y" to accept                                                                                            | and "N" to continue editing the so                                                                                         | creen                                                                                     |                                                         |  |  |  |  |
|   |                                                                                                    |                                                                                                    |                                                                                           |                                                         |  |  |  |  |
|   |                                                                                                    |                                                                                                    |                                                                                           |                                                         |  |  |  |  |
|   | Race Currenov evimbol                                                                                    |                                                                                                    |                                                                                           |                                                         |  |  |  |  |
| E | Dase ourrency symbol                                                                                     |                                                                                                    |                                                                                           |                                                         |  |  |  |  |

Done! Your company is created •

# Configure company features in TallyPrime

Next, you will be asked to set the features that are required to manage your books. To see advanced features, set 'Show more features' to Yes

Yes or No

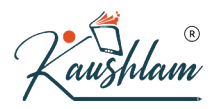

#### Company created successfully.

(Enable the features as per your business needs.)

### **Company: Max Electronics**

Show more features : Yes Show all features : Yes

#### Accounting

| Maintain Accounts<br>Enable Bill-wise entry                 | : <mark>Yes</mark><br>: Yes |
|-------------------------------------------------------------|-----------------------------|
| Enable Cost Centres                                         | : No                        |
| Enable Interest Calculation                                 | : No                        |
| Inventory                                                   |                             |
| Maintain Inventory                                          | : Yes                       |
| Integrate Accounts with Inventory                           | : Yes                       |
| Enable multiple Price Levels                                | : No                        |
| Enable Batches                                              | : No                        |
| Maintain Expiry Date for Batches                            | : No                        |
| Enable Job Order Processing                                 | : No                        |
| Enable Cost Tracking                                        | : No                        |
| Enable Job Costing                                          | : No                        |
| Use Discount column in invoices                             | : No                        |
| Use separate Actual and Billed Quantity columns in invoices | : No                        |

#### Taxation Enable Goods and Services Tax (GST) : Yes Enable Tax Deducted at Source (TDS) : No Enable Tax Collected at Source (TCS) : No Enable Value Added Tax (VAT) : No Enable Excise : No Enable Service Tax : No Online Access Enable Browser Access for Reports : Yes Enable Tally.NET Services for Remote Access & Synchronisation : No Payroll No Maintain Payroll Enable Payroll Statutory No Others Enable multiple addresses : No Mark modified vouchers : No

Set 'Yes' to features that are required. You can do it anytime by navigating to the features screen by pressing F11 for features

Move to the last field on the screen and Press 'Y' to accept the screen. Now, you are now ready to record transactions

| TallyPrime MANAGE         |                         | - 6                                          |
|---------------------------|-------------------------|----------------------------------------------|
| SILVER K: Company Y: Data | Z: Exchange G: Go To    | O:Import E:Export M:E-mail P:Print F1:Help • |
| Gateway of Tally          |                         | × F2:Date                                    |
| CURRENT PERIOD            | CURRENT DATE            | F3: Compa                                    |
| 1-Apr-21 to 31-Mar-22     | Thursday, 1-Apr-2021    | Gateway of Tally                             |
| NAME OF COMPANY           | DATE OF LAST ENTRY      |                                              |
| Max Electronics           | (c) No Vouchers Entered | MASTERS                                      |
|                           |                         | Create<br>Alter                              |
|                           |                         | CHart of Accounts                            |
|                           |                         | TRANSACTIONS                                 |
|                           |                         | Vouchers<br>Dav Book                         |
|                           |                         |                                              |
|                           |                         | BaNking                                      |
|                           |                         | REPORTS                                      |
|                           |                         | Balance Sheet                                |
|                           |                         | Profit & Loss A/c<br>Stock Summary           |
|                           |                         | Ratio Analysis                               |
|                           |                         | Display More Reports                         |
|                           |                         |                                              |
|                           |                         |                                              |
|                           |                         | Quit                                         |